# 全國技術士技能檢定

# 團體報名前登錄系統 操作說明

#### 

目錄:

| - ` | 系統說明                           | . 1 |
|-----|--------------------------------|-----|
| ニ、  | 系統連結方式                         | . 2 |
| 三、  | 註册、登入系統                        | . 2 |
| 四、  | 報檢職類登錄(含特定對象)                  | . 3 |
| 五、  | 特定對象建檔說明                       | . 4 |
| 六、  | 個別繳費設定(※若採團體統一繳費,則無須使用本項功能)    | . 5 |
| 七、  | 報表功能:列印團報清冊、列印寄件封面、列印整筆繳費特戶存款單 | . 9 |
| 八、  | 團體報名子單位功能                      | 12  |

#### 

#### 系統說明

- 1. 適用對象:
  - 凡團體單位協助所屬學生或會員等,統一彙報全國技術士技能檢定,皆適用本系統。 (1)
  - (2)一般手工電銲、氩氣鎢極電銲、半自動電銲等3職類報檢人限使用個別通信報名, 不適用於本系統。
  - (3)一個團體序號,僅能擇一考區報考,若報檢人報名表書寫之考區名稱若與團報清冊 上之考區不一致時,請使用個別報名方式報名,否則將逕行安排於清冊上之考區應 檢,報檢人不得有異議。若團體內欲報考不同考區者,該新考區人數需達15人以上, 始可採新申請團體序號方式進行報名。
  - 若已進入系統新增團體資料,但之後未寄出報名表或繳費未完成者,視同未完成報 (4)名手續,寄出後請勿再異動系統上報檢資料,以免影響報檢人權益。
- 2. 系統說明:
  - (1)團體單位必須先行於本系統中填入基本資料、報檢職類級別之人數(含特定對象), 另外需登錄申請特定對象之資料,經確認無誤後,可利用本系統之報表功能產生團 體報名清冊及繳費單,可憑繳費單至郵局辦理劃撥繳費。 (繳費金額已[扣除]特定對象報名費用,若經本中心審查完畢後發現資格不符特定 對象身分者,將通知「補繳報名費用])。
  - (2)請彙整團報清冊、繳費存根或收據正本、報檢人報名表件及資格證件影本,於本梯 次報名截止日前(以郵戳為憑)統一寄至:

640-02 雲林縣斗六市大學路三段 123-5 號 技專校院入學測驗中心技能檢定專案室 收

### 二、 系統連結方式

至http://skill.tcte.edu.tw/,點選左方「團體報名前登錄系統」,即可進入系統。

| 5            | 全國技術士技能檢定<br>圓體報名單位報名前登錄系統                                                                              |
|--------------|----------------------------------------------------------------------------------------------------|
| 本<br>如》<br>『 | 充僅限 年度第 梯次全國技術士技能檢定 團體報名單位使用<br>年度本梯次首次使用者,請先註冊新帳號,註冊完成後即可登入使用<br>應「個人資料保護法」及相關法令規範,讀團體報名單位共同維護報檢人資料安全」 |
|              | 系統登入                                                                                                    |
|              | F度各梯次系統開放期間<br>輸入E-Mail                                                                                 |
| 梯次           | 条統開放期間                                                                                                  |
| 1            | 年月日起至年月日止 輸入密碼 (請輸入註冊時登錄之密碼)                                                                            |
| 2            | 年月日起至年月日止下方圓型驗證碼(不用區分大小寫)                                                                               |
| 3            | 年月日起至年月日止 R NHEP                                                                                        |
|              | 看不清楚嗎? 點圖更換驗證碼<br>這人本系統<br>新使用者 或 忘記密碼、團體單位代號                                                           |
|              | 梯次新使用者,我要註冊 忘記蜜麵單位代號 忘記密碼                                                                               |

## 三、 註冊、登入系統

註冊帳號:於系統首頁左下方點選「本梯次新使用者,我要註冊」。

- (1) 填寫註冊資料,並設定登入密碼(至少12位英文字母大小寫、數字及特殊符號)。
- (2) 註冊完成,記下單位代碼。
- (3) 登入:輸入單位代碼、E-Mail 與密碼(請輸入註冊時登錄之承辦人 E-Mail 與密碼)。

|            | 註冊新報號(1/2) 填寫註冊資料                                                           | 註冊新帳號(2/2) 註冊完成                                          |
|------------|-----------------------------------------------------------------------------|----------------------------------------------------------|
| *報檢考區      | 41 苗栗區 ▼ (依礎重規定・同一團體報名序號之考生需於同一考區報檢)                                        | 留符件准・1051/1001                                           |
| *單位屬性      | <ul> <li>● 報檢一般確如</li> <li>○ 僅報檢報会像相互蹤疑構</li> <li>○ 僅報檢07200按摩職欄</li> </ul> | 單位名稱:技能檢定專案室<br>您已完成註冊程序,請回 <u>答入頁面</u> ,以上面核發後的單位代碼進行登入 |
| *單位名稱      | 技能檢定專案室                                                                     |                                                          |
| *承辦人姓名     | 王〇明 (請填寫中文姓名)                                                               | HT 회학 방법 산 / b 방부 10/21/10/01                            |
| 承辦人職稱      | 實習輪導組組長 (須含部門別,例:實習輪導組組長)                                                   | 團體単位代號[108141001](為9位數字)                                 |
| *承辦人E-Mail | skill@mail.tcte.edu.tw (本系統將會發送通知信函至該信箱中,請確實填寫)                             | 輸入E-Mail<br>( 諸輸入註冊時登錄之雪子郵件自給批計)                         |
| *單位地址      | 640         郵遞區號         (郵遞區號可使用點還方式於新視齒中週取)           雪林縣斗六市大學路三段123-5號   | (調報/(記16555)(24))<br>輸入密碼<br>(請輸入は用時登錄之変碼)               |
| *公務電話      | 05-5360800 (公務電話號碼僅能為數字、連字號或并字號)                                            | 下方圖型驗證碼 KH4CX (太田耳公士小宮)                                  |
| 行動電話       | (行動電話號碼僅能為數字、連字號或井字號)                                                       |                                                          |
| 傳真電話       | 05-5379009 × (傳真電話號碼懂能為數字、連字號或井字號)                                          | к н с ^                                                  |
| *密碼        | (必須設定密碼至少12位英文字母大小寫、數字及特殊符號,並兼記密碼才能登入)                                      | 着不清楚嗎? 點圖更換驗證碼                                           |
| (有 * 記號之資  | 科務必填寫) 送出資料                                                                 | 進入本系統                                                    |

### 四、 報檢職類登錄(含特定對象)

- 1. 點選「報檢職類登錄」:
  - (1) 於職類、級別對應框中填寫人數,分為一般、免學、免術,需包含特定對象。

(2) 按下確認送出鈕。

#### ◎一般手工電銲、氩氣鎢極電銲、半自動電銲等3職類報檢人<u>限使用個別通信報名</u>。

2. 變更人數:於框中修改人數後按下確認送出。

| 系統說明 單位基本資料 報檢職類登錄        | 特定粪         | <sup>總</sup> 團 後登象<br>幸 | 個 <del>國總費認定</del><br>服檢職類登銷 | <del>来表11年</del><br>錄(含特定對約 | <b>]</b><br>象) |
|---------------------------|-------------|-------------------------|------------------------------|-----------------------------|----------------|
| 請依貴單位實際報檢人數(需包含特定         | 對象)<br>(新日本 | 雙更下表內容(1                | 依級別+職類排用                     | 予)                          |                |
| 彩檢職類項日                    | 級別          | 一般                      |                              | 免術                          |                |
| 00100 冷凍空調裝修              | 甲級          | 0                       | 0                            | 0                           |                |
| 00700 室內配線(屋內線路裝 (1)填寫人數→ | 甲級          | 20                      | 10                           | 15                          |                |
| 01100 鑄造                  | 甲級          | 限免試術科                   | 限免試術科                        | 0                           |                |
| 01200 家具木工                | 甲級          | 限免試術科                   | 限免試術科                        | 0                           |                |
| 01300 工業配線                | 甲級          | 限免試術科                   | 限免試術科                        | 0                           |                |
| 01400 板金                  | 甲級          | 限免試術科                   | 限免試術科                        | 0                           |                |
| 02000 汽車修護                | 甲級          | 限免試術科                   | 限免試術科                        | 0                           |                |
| 02900 視聽電子                | 甲級          | 限免試術科                   | 限免試術科                        | 0                           |                |

| 06202 移動式起重機操作-伸臂不伸縮                | 單一                                                                  | 0 | 0 | 0 |  |  |  |
|-------------------------------------|---------------------------------------------------------------------|---|---|---|--|--|--|
| 09900 第一種壓力容器操作                     | 單一                                                                  | 0 | 0 | 0 |  |  |  |
| 15100 堆高機操作                         | 單一                                                                  | 0 | 0 | 0 |  |  |  |
| 15400 保母人員                          | 單一                                                                  | 0 | 0 | 0 |  |  |  |
| (2)確認送出→<br>備註:一般手工電銲、氦氣鎢極電銲、半自動電銲等 | (2)確認送出→<br>確認送出<br>廣報: 一般手工電銲、氯氣鎢極電銲、半自動電銲等3職類報檢人限使用個別通信報名,不適用於本系統 |   |   |   |  |  |  |

### 五、 特定對象建檔說明

- 1. 點選「特定對象登錄」,點選「新增特定對象」。
- 2. 輸入相關資料。
- 3. 勾選申請補助項目(報名資格審查費、學科測試費、術科測試費):
  - (1) 全額補助者: 全勾選
  - (2) 僅補助證照費者:全部取消勾選
  - (3) 需繳交部分報名費用者:勾選欲補助項目
- 4. 按下「確認送出」,系統會呈現費用清單。

|                                                                                                    |             | 建立特定對象資料                                                                                                    |   |
|----------------------------------------------------------------------------------------------------|-------------|----------------------------------------------------------------------------------------------------|---|
|                                                                                                    | 選擇職類        | 須完成【報檢職類登錄】,才會有職類項目可供勾選<br>00700室內配線(屋內線路裝修)(甲級)-一般 ∨                                                                                           |   |
|                                                                                                    | 報檢人姓名       | 王O樓                                                                                                    | ] |
|                                                                                                    | 身分證字號       | A2*****90 2                                                                                                    |   |
| 系統說明         單位基本資料         報檢職類登錢         特定對象登錄         國體個別繳費設定         報表功能           特定對象申請受撤報名費用清單         注意:請先完成【報檢職類登錄】,再行登錄特定對象         1         新增特定對象           目前尚未建立特定對象資料         1         1 | 申請補助<br>身分別 | ○原住民     ③獨立負擔家計者       ○身心障礙     ○屬受貿易自由化衝擊產       ●低收入戶     業之勞工       ○更生受保護人     ○中低收入戶       ○長期失業者     ○中高齢失業者       ○二度就業婦女     ○家庭暴力被害人 | _ |
|                                                                                                    | 請勾選<br>補助項目 | ☑補助審查費 ☑補助學科費 ☑補助術科費                                                                                                    | 3 |
|                                                                                                    |             | 確認送出                                                                                                    |   |

|        |                                           |         | 系統說明      | 統說明 單位基本資料 報檢職類登錄 特定對象登 |          |    | 錄團 | 體個別           | 繳費設於 | き 報表3       | 为能    |       |                               |         |     |   |      |
|--------|-------------------------------------------|---------|-----------|-------------------------|----------|----|----|---------------|------|-------------|-------|-------|-------------------------------|---------|-----|---|------|
| 牧<br>注 | F定對象申請免繳報名費用清單<br>意:請先完成【報檢職類登錄】,再行登錄特定對象 |         |           |                         |          |    |    |               |      |             |       |       |                               |         |     |   |      |
|        | <b>4</b> 2                                | 栅       |           |                         |          | 纽  | 缶試 |               | 補助   | <b>b項目及</b> | 金額    | 合計補   |                               |         |     |   |      |
|        | 號                                         | 名       | 身分證號      | 報檢職類項                   | 報檢職類項目   | 別別 | 別別 | 身份別           | 身份別  | 身份別         | 身份別   | 身份別   | 審査<br>費                       | 學科<br>費 | 術科費 | 助 | 系統功能 |
|        | 1                                         | 王〇<br>樓 | A2*****90 | 00700 室內配線<br>(屋內線路裝修   | ŧ<br>\$) | 甲級 |    | 3 低收入<br>戶    | 150  | 120         | 3,530 | 3,800 | 刪除此項目<br>修 <del>25世</del> 7月日 |         |     |   |      |
|        | 2                                         | 王〇<br>竹 | P1*****46 | 00700 室內配線<br>(屋內線路裝修   | ŧ<br>\$) | 甲級 |    | H 中低收<br>入戶   | 0    | 0           | 0     | 0     |                               |         |     |   |      |
|        | 3                                         | 王〇<br>梅 | A1*****89 | 00700 室內配線<br>(屋內線路裝修   | ŧ<br>6)  | 甲級 | 免學 | E 獨力負<br>擔家計者 | 150  | 0           | 3,530 | 3,680 | 刪除此項目<br>修改此項目                |         |     |   |      |
|        | 4                                         | 王O<br>松 | A1*****78 | 00700 室內配線<br>(屋內線路裝修   | ŧ<br>\$) | 甲級 | 免術 | 1 原住民         | 150  | 120         | 0     | 270   | 刪除此項目<br>修改此項目                |         |     |   |      |
|        |                                           |         |           | 合計                      |          |    |    |               | 450  | 240         | 7,060 | 7,750 |                               |         |     |   |      |

### 六、 個別繳費設定(※若採團體統一繳費,則無須使用本項功能)

- 1. 適用情形:
  - (1)所有報檢人皆使用個別繳費方式。【全部個別繳費】
  - (2) 部分報檢人使用個別繳費,部分採用團體繳費方式。【個別繳費+團體繳費】

(3) 申請特定對象補助者,僅補助證照費或需繳交部分報名費用項目時,欲採用個別繳費。

2. 點選「團體個別繳費設定」,建立個別繳費資料。

| 条統說明                                                                       | 單位基本資料 | + 報檢職類登錄 | 特定對象登錄 | 團體個別繳費設定 | 報表功能 |  |  |  |  |
|----------------------------------------------------------------------------|--------|----------|--------|----------|------|--|--|--|--|
| 建立個別繳費資料                                                                   |        |          |        |          |      |  |  |  |  |
| 選擇職類     須完成【報檢職類登錄】,才會有職類項目可供勾選       00700 室內配線(屋內線路裝修)(甲級)-免術(計 15 人報名) |        |          |        |          |      |  |  |  |  |
| 1<br>高用身分證號登錄<br>(一次可輸入多筆,每位<br>報檢人資料請換行登打)                                |        |          |        |          |      |  |  |  |  |
|                                                                            |        | 確        | 認送出    |          |      |  |  |  |  |

3. 系統呈現個別繳費資料清單(可至報表功能列印個別繳費單)。

|    |                                                                                          | 系統說明 單     | 單位基本資料    | 報檢職類登錄   | 特定對象 | 良登錄 | 團體個別       | 刺繳費設定 | 報表 | 受功能   |   |
|----|------------------------------------------------------------------------------------------|------------|-----------|----------|------|-----|------------|-------|----|-------|---|
| 国注 | 注意:若貴單位採團體統一繳費,則無須使用本項功能<br>2<br>期體個別繳費資料清單<br>E意:請先完成【報檢職類登錄】,再行登錄團體個別繳費資料<br>確人特定對象需繳費 |            |           |          |      |     | 다.<br>1111 |       |    |       |   |
|    | 編號                                                                                       | 身分證號       | 2         | 報檢職類項目   |      | 級別  | 免試別        | 需繳費   | 備註 | 系統功能  | ] |
|    | 1                                                                                        | B2****23   | 00700 室內爾 | 記線(屋内線路裝 | 修)   | 甲級  |            | 3800  |    | 刪除此項目 |   |
|    | 2                                                                                        | A1 **** 59 | 00700 室内雨 | 記線(屋内線路裝 | 修)   | 甲級  | 免術         | 270   |    | 刪除此項目 |   |
|    | 3                                                                                        | A1****21   | 00700 室內西 | 記線(屋内線路裝 | 修)   | 甲級  | 免術         | 270   |    | 刪除此項目 |   |
|    |                                                                                          |            | 團體應個別     | 繳費金額合計   |      |     |            | 4,340 |    |       |   |

 • 匯入特定對象需繳費名單:(※若無特定對象需繳費情形,則無須使用本項功能)
 點選「匯入特定對象需繳費」,系統會自動帶入特定對象需繳費資料。

|    |                                                                                                | 系統說明                | 單位基本資料                                        | 報檢職類登錄   | 特定對象          | 登錄 | 團體個別 | 则數費設定 | 報表 | 初能   |       |  |
|----|------------------------------------------------------------------------------------------------|---------------------|-----------------------------------------------|----------|---------------|----|------|-------|----|------|-------|--|
|    | 注意:若貴單位採團體統一繳費,則無須使用本項功能                                                                       |                     |                                               |          |               |    |      |       |    |      |       |  |
|    |                                                                                                |                     |                                               |          |               |    |      |       |    |      |       |  |
|    |                                                                                                |                     |                                               |          |               |    |      |       | ¥  | 时候挖街 | 印象書容約 |  |
| 唐法 | 體個                                                                                             | 別繳費資料清單             | ₽<br>●<br>● ● ● ● ● ● ● ● ● ● ● ● ● ● ● ● ● ● | 绕闻機相切合   | 资业            |    |      |       |    |      |       |  |
| Æ  | 思,前:                                                                                           | 元元172、1、单位1弦9134月1日 | INK <b>J</b> (1911)<br>197                    | 邓围膛间力微笑! | <b>R</b> /194 |    |      |       | D  | 國人特定 | 對象蒂繳費 |  |
|    | 編號                                                                                             | 身分證號                | ŧ                                             | 報檢職類項目   |               | 級別 | 免試別  | 需繳費   | 備註 | 系統   | 充功能   |  |
|    | 1                                                                                              | B2****23            | 00700 室内面                                     | 记線(屋内線路裝 | 6修)           | 甲級 |      | 3800  |    | 刪除   | 此項目   |  |
|    | 2                                                                                              | P1*****46           | 00700 室內爾                                     | 记線(屋內線路裝 | 能修)           | 甲級 |      | 3800  |    | 刪除   | 此項目   |  |
|    | 3                                                                                              | A1*****59           | 00700 室内香                                     | 記線(屋內線路裝 | 修)            | 甲級 | 免術   | 270   |    | 刪除   | 此項目   |  |
|    | 4         A1*****21         00700 室內配線(屋內線路裝修)         甲級         免術         270         刪除此項目 |                     |                                               |          |               |    |      |       |    |      |       |  |
|    |                                                                                                |                     | 團體應個別                                         | 繳費金額合計   |               |    |      | 8,140 |    |      |       |  |

5. 報表功能:列印個別繳費單、列印個別繳費報檢人清冊

| 系統說明 單位基本資料 報檢職類登錄                                                                                                    | 時定對象登錄 團體個別繳費設定 報表功能                                                        |
|----------------------------------------------------------------------------------------------------|-----------------------------------------------------------------------------|
|                                                                                                    | 列印團報清冊<br>列印寄件封面                                                            |
| 提醒您:<br>請彙整團報清冊、繳費存根或收據正本、報檢人<br>報名表件及資格證件影本,於本梯次報名截止日前<br>(以郵戳為憑)統一寄至:<br>640-02 雲林縣斗六市大學路三段123-5號<br>技專校院入學測驗中心技能檢定專案室 收 | ==個別繳費 (全部)== ✓<br>● 列印個別繳費單<br>● 個別繳費者清冊<br>開始執行                           |
| 才視同完成報名手續                                                                                                    | 輸入已繳費(含經超商繳費)金額<br>列印整筆繳費特戶存款單<br>(將會印製貴單位之繳費單,繳費金額=貴單位全部應繳費<br>金額-已完成繳費金額) |

 列印個別繳費單請至便利商店或郵局擇一方式繳費;繳費完成後將便利商店或郵局交付之 收據正本黏貼於報名表上。 7. 【個別繳費者請將收據正本黏貼於報檢人正表】

個別繳費單-便利商店專用繳費單 (黏貼超商感熱紙-代收款專用繳款證明(顧客聯)正本)

| <<應檢人繳費收<br>20170303 | 執聯>> 繳費期限至 年 月 日止           | <<便利商店留存聯>><br>請至7-11、全家、萊爾富、OK超商繳費          |
|----------------------|-----------------------------|----------------------------------------------|
|                      | 年度第 梯次全國技術士技能檢定繳費單          | 年 月 日前持本單繳費                                  |
| 團報單位                 | 106141001 技能檢定專案室           | 便利商店繳費專用條碼區                                  |
| 身分證號                 | B2 ***** 23                 |                                              |
| 職類級別                 | 00700室內配線(屋內線路裝修)(甲級)-一般生   |                                              |
| 代收帳號                 | 9562836141010040            |                                              |
| 應繳金額                 | NT\$3800元整                  |                                              |
| 免試別                  | 一般生                         |                                              |
| 繳費內容                 | 審查費:150元 學科費:120元 術科費:3530元 |                                              |
| 便利商店收款簋章虞            | 4                           | ■報:106141001 技能檢定專案室<br>B2****** 23 -\$3800元 |

個別繳費單-郵政劃撥儲金特戶存款單 (黏貼郵局劃撥儲金特戶存款收據正本)

| ()           | 郵政劃撥儲金特戶存款單                                                                                                    | (1 / 1)                 | 郵政劃撥儲金特戶存款收據                                                          |   |  |  |  |  |  |
|--------------|----------------------------------------------------------------------------------------------------|-------------------------|-----------------------------------------------------------------------|---|--|--|--|--|--|
| ~易代號○五       | <ul> <li>收 帳 2 2 6 7 3 5 0 0 帳號條碼</li> <li>→ 財團法人技專校院八學測驗中心基金會全國表</li> </ul>                                                                                                    | 22673500<br>这街士技能檢定劃撥專戶 | 帳 繳費期限至 年月日止<br>號 國報:106141001 技能檢定專案室<br>及 B2 ******23 -\$3800元<br>名 |   |  |  |  |  |  |
| ー六・          | 新台幣:參仟捌佰 元整                                                                                                    |                         | 金<br>額                                                                |   |  |  |  |  |  |
| ·特戶存款單與收據同步. | <ul> <li>              園報單位:106141001 技能檢定專案室             款             電話:05-5360800             人             職類:00700 室內配線(屋內線路裝修)(甲             該類):般生               股)-一般生               B2******23 -\$3800元             機             音</li></ul> | 經辦局章觀                   | 機器印證欄                                                                 |   |  |  |  |  |  |
| 印錄           | 證<br>樹<br>寄款人 <b>                                    </b>                                                                                                    | _ <b></b>               | 經辦局章戳                                                                 | _ |  |  |  |  |  |

8. 列印個別繳費報檢人清冊:請確認筆數和金額正確

| 團體報檢單位-個別繳費報檢人清冊(依級別+職類排序)<br>團體名稱:106141001 技能檢定專案室<br>全部個別繳費者 |                                                              |                    |    |     |       |  |  |  |  |  |
|-----------------------------------------------------------------|--------------------------------------------------------------|--------------------|----|-----|-------|--|--|--|--|--|
| 編號                                                              | 身分證號                                                         | 報檢職類項目             | 級別 | 免試別 | 報名費   |  |  |  |  |  |
| 1                                                               | B2*****23                                                    | 00700 室內配線(屋內線路裝修) | 甲級 |     | 3800  |  |  |  |  |  |
| 2                                                               | P1*****46                                                    | 00700 室內配線(屋內線路裝修) | 甲級 |     | 3800  |  |  |  |  |  |
| 3                                                               | A1***** 59                                                   | 00700室內配線(屋內線路裝修)  | 甲級 | 免術  | 270   |  |  |  |  |  |
| 4                                                               | 4     A1*****21     00700 室內配線(屋內線路裝修)     甲級     免術     270 |                    |    |     |       |  |  |  |  |  |
|                                                                 |                                                              | 應個別繳費金額合計          |    |     | 8,140 |  |  |  |  |  |

- 9. 部分報檢人使用個別繳費,部分採用團體繳費方式:
  - (1) 點選「報表功能」
  - (2) 輸入已繳費金額
  - (3) 按下「列印整筆繳費特戶存款單」鈕。

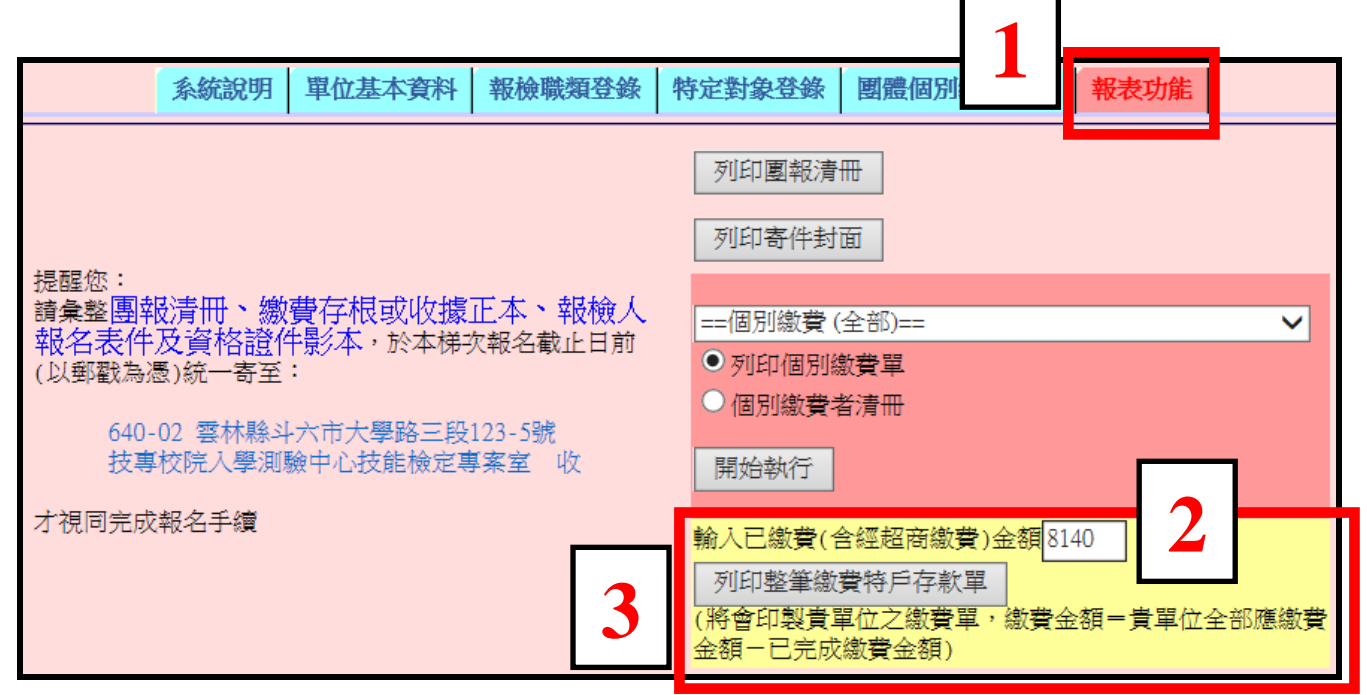

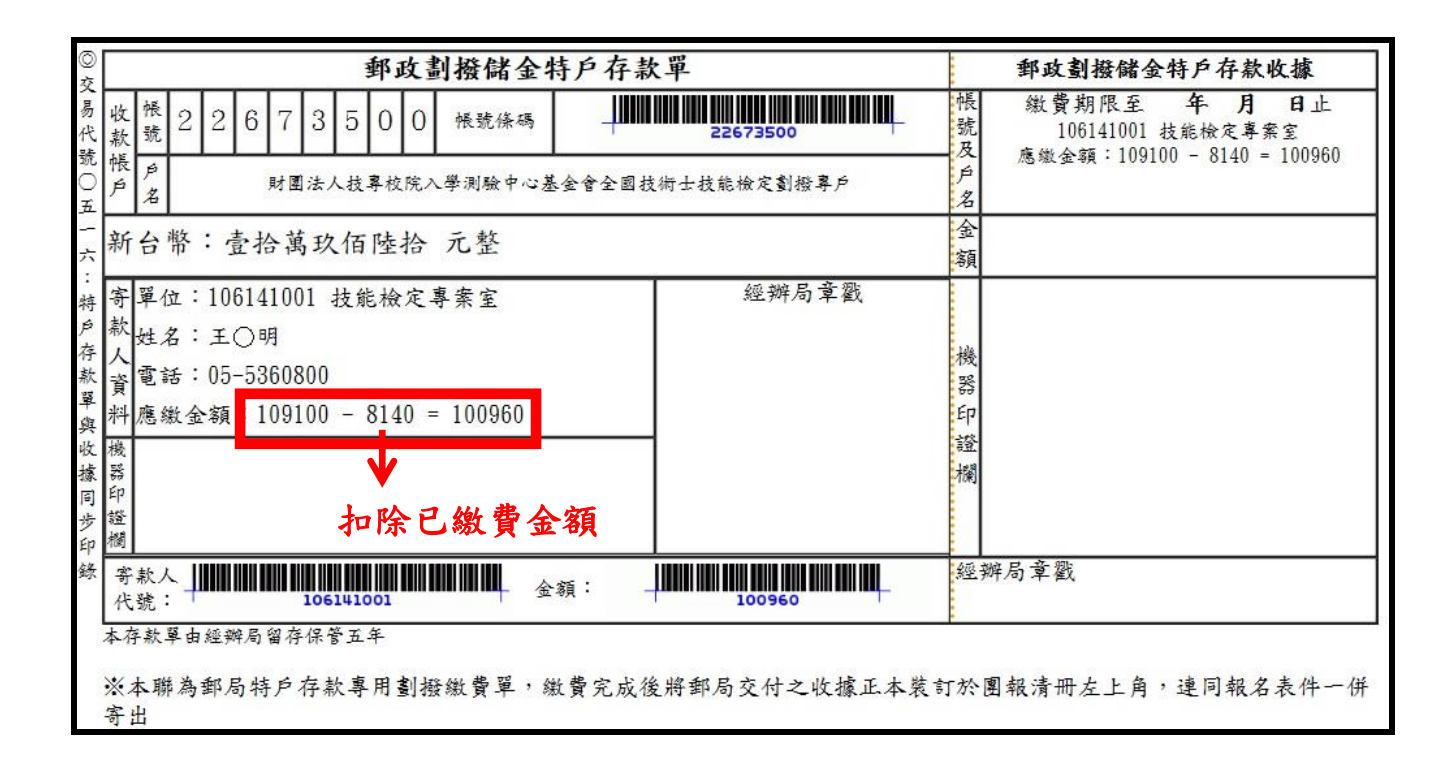

七、 報表功能:列印團報清冊、列印寄件封面、列印整筆繳費特戶存款單

| 系統說明 單位基本資料                      | 報檢職類登錄  | 特定對象登錄               | 團體個別繳費設定            | 報表功能    |       |
|----------------------------------|---------|----------------------|---------------------|---------|-------|
| 提醒您:<br>請彙整團報清冊、繳費存根或收據]         | 正本、報檢人  | 列印團報清                | ₩.                  |         |       |
| 報名表件及資格證件影本,於本梯功<br>(以郵戳為憑)統一寄至: | 《報名截止日前 | 列印寄件封                | 面                   |         |       |
| 640-02 雲林縣斗六市大學路三段:              | 123-5號  | <mark>輸入已繳費(含</mark> | 全經超商繳費)金額0          |         |       |
| 技專校院入學測驗中心技能檢定專                  | 案室 收    | 列印整筆繳                | 費特戶存款單              |         |       |
| 才視同完成報名手續                        |         | (將會印製貴單<br>金額一已完成    | 旱位之繳費單,繳費金<br>繳費金額) | 2額=貴單位会 | ≧部應繳費 |

#### 1. 列印團報清冊

| 團體報                                       | <mark>檢單位報檢</mark> 名                                                                                                    | 冊 (依級別+職類排序)                                                                                                    |                                       |                                                                        |                  |                                     |                                       |                                                                          |                                                      |                                                                      |                                                                        |                                                                                                    |
|-------------------------------------------|----------------------------------------------------------------------------------------------------|----------------------------------------------------------------------------------------------------|---------------------------------------|------------------------------------------------------------------------|------------------|-------------------------------------|---------------------------------------|--------------------------------------------------------------------------|------------------------------------------------------|----------------------------------------------------------------------|------------------------------------------------------------------------|----------------------------------------------------------------------------------------------------|
| 報檢考                                       | · 區:41 苗栗                                                                                                    | <u>B</u>                                                                                                    |                                       |                                                                        |                  | 報表:魚製時間:2017-03-07 11:02            |                                       |                                                                          |                                                      |                                                                      |                                                                        |                                                                                                    |
| 團體名                                       | 3稱:1061410                                                                                                    | 01 技能檢定專案室                                                                                                    |                                       |                                                                        | t                | 地址:6                                | 40 雲林縣                                | 斗六市大                                                                     | 學路三段                                                 | 123-5號                                                               |                                                                        |                                                                                                    |
| 承辦人                                       | 、姓名:王〇明                                                                                                    | 月(實習輔導組組長)                                                                                                    |                                       |                                                                        | Ĩ                | 電子郵件                                | ‡:skill@                              | mail.tct                                                                 | e.edu.tw                                             |                                                                      |                                                                        |                                                                                                    |
| 公務電<br>傳真電                                | 官話:05-53608<br>官話:05-53790                                                                                                    | 300<br>309                                                                                                    |                                       |                                                                        | 1                | 行動電訊                                | £ :                                   |                                                                          |                                                      |                                                                      |                                                                        |                                                                                                    |
|                                           | 樹                                                                                                    | 命時期項目                                                                                                    | 級別                                    | 兔                                                                      | 191              |                                     | 一般生                                   |                                                                          | Ŕ                                                    | 的含特定對                                                                | 掾                                                                      | 小計                                                                                                    |
|                                           |                                                                                                    | WIBMUT JE -                                                                                                    | lives                                 |                                                                        | P-0-3            | 人數                                  | 報名費                                   | (如何)                                                                     | 人數                                                   | 補助                                                                   | 費(廠項)                                                                  |                                                                                                    |
| 00700                                     | 室內配線(屋                                                                                                    | 內線路裝修)                                                                                                    | 甲級                                    | -                                                                      | 般                | 20                                  | 76,0                                  | 100                                                                      | 2                                                    | -3,                                                                  | ,800                                                                   | 72,200                                                                                                    |
| 00700                                     | 室內配線(屋                                                                                                    | 內線路裝修)                                                                                                    | 甲級                                    | 免                                                                      | 學                | 10                                  | 36,8                                  | 800                                                                      | 1                                                    | -3,                                                                  | ,680                                                                   | 33,120                                                                                                    |
| 00700                                     | 室內配線(屋                                                                                                    | 內線路裝修)                                                                                                    | 甲級                                    | 免                                                                      | 浙                | 15                                  | 4,0.                                  | 50                                                                       | 1                                                    |                                                                      | 270                                                                    | 3,780                                                                                                    |
|                                           |                                                                                                    | 合計                                                                                                    |                                       |                                                                        |                  | 45                                  | 116,                                  | 850                                                                      | 4                                                    | -7,750                                                               |                                                                        | 109,100                                                                                                    |
| × -                                       | ※不論採用何種繳費方式,繳費金額應等於團報清冊應繳金額 應繳金額                                                                                                    |                                                                                                    |                                       |                                                                        |                  |                                     |                                       |                                                                          |                                                      |                                                                      |                                                                        |                                                                                                    |
|                                           |                                                                                                    | 1 门 1 主 砌 页 기 九                                                                                                    | WAL !                                 | <b>只业</b>                                                              |                  | 2 4 22                              |                                       |                                                                          |                                                      |                                                                      | 應溆                                                                     | 金額                                                                                                    |
| [1061                                     | 141001 技能被                                                                                                    | 就定專案室 】 特定對象清冊                                                                                                    | *****                                 |                                                                        |                  |                                     |                                       |                                                                          | 報表集製                                                 | 時間:20                                                                | <u>應 閷</u><br>017-03-07 11:                                            | 金額<br>02                                                                                                    |
| 【106:<br><b>編新</b>                        | 141001 技能和<br><u>姓名</u><br>自分調號                                                                                                    | 就要案室〕特定對象清冊<br>報檢職類項目                                                                                                    |                                       | 泉 业                                                                    | 免試別              | ۹. V                                | 份別                                    |                                                                          | 報表集製<br><b>炉頂目及</b> 会                                | 時間:20                                                                | 應 級<br>017-03-07 11<br>合計補助                                            | 金 領<br>02<br>應繳費用                                                                                                    |
| 【106]                                     | 141001 技能标<br>姓名<br>身分避號                                                                                                    | 就定專案室】特定對象清冊<br>報檢職類項目                                                                                                    |                                       | 級別                                                                     | 免試別              | ۰ ۲ د<br>و                          | 份別                                    | 補                                                                        | 報表集製<br><b>炉項目及</b><br>學科費                           | 時間:20<br>全額<br>術科者                                                   | 應 級<br>117-03-07 11:<br>合計補助                                           | 金 初<br>02<br>應繳費用                                                                                                    |
| (106)<br>####                             | 141001 技能和<br><u> 姓名</u><br>身分證號<br>王〇樓<br>A2******90                                                                                         | 1 17 1 1 1 1 1 1 1 1 1 1 1 1 1 1 1 1 1                                                                                                    | · · · · · · · · · · · · · · · · · · · | 級別甲級                                                                   | 免試別              | <b>身</b><br>3低吹                     | <b>份別</b><br>∪≤                       | <b>補助</b><br>審查費<br>¥=150                                                | 報表集製<br><b>加項目及</b><br>學科費<br>¥=120                  | 4時間:20<br>金額<br>術科費<br>¥=3530                                        | /應 級<br>117-03-07 11:<br>合計補助<br>3800                                  | <b>金 符</b><br>(2)<br>應繳費用<br>(0)                                                                                                    |
| [106)<br><b>#att</b><br>1<br>2            | 141001 技能<br>現名<br>身分證就<br>王〇樓<br>A2******90<br>王〇竹<br>P1 ****** 46                                                                           | <ul> <li>1 円 1 主 ※2 員 ノノ ノ、</li> <li>(定専案室 ) 特定對象清冊</li> <li>1 税 総額項目</li> <li>00700 室内配線 (屋内線路</li> <li>00700 室内配線 (屋内線路</li> </ul>                                                        | (例)<br>長修)<br>長修)                     | <b>級別</b><br>甲級<br>甲級                                                  | 免試別              | <b>身</b><br>3低吹。<br>日中傷             |                                       | 注意<br>注意<br>注意<br>注意<br>注意<br>150<br>N=0                                 | 報表重要<br><b>如項目及</b><br>學科費<br>¥=120<br>N=0           | 4時間:20<br>全額<br>術科費<br>Y=3530<br>N=0                                 | /應 級<br>117-03-07 11<br>合計補助<br>3800<br>0                              | 金 名貝<br>位2<br><u>康敏費用</u><br>0<br>3800                                                                                                    |
| [106]<br><b>####</b><br>1<br>2<br>3       | 141001 技能和       現名       身分證號       王〇枝       A2*******90       王〇竹       P1 ******* 46       王〇梅       A1****** 89                          | <ul> <li>1 円 1 主 ※2 員 ノノ ノム</li> <li>(定専案室 ) 特定對象清冊</li> <li>1 昭檢職類項目</li> <li>007/00 室内配線 (屋内線路4</li> <li>007/00 室内配線 (屋内線路4</li> <li>007/00 室内配線 (屋内線路4</li> </ul>                        | 表修)           表修)           表修)       | <ul> <li>親別</li> <li>甲級</li> <li>甲級</li> <li>甲級</li> </ul>             | <b>免</b> 蒙別      | <b>身</b><br>3低吹<br>日中傷<br>王漢力1      | 1000000000000000000000000000000000000 | <b>計算</b><br>審查費<br>¥=150<br>N=0<br>¥=150                                | ¥R表集集<br><b>沙項目及</b><br>学科費<br>¥=120<br>N=0<br>N=0   | 時間:20<br>注頼<br>術科費<br>¥=3530<br>N=0<br>¥=3530                        | /應 級U<br>117-03-07 111<br>合計/補助<br>3800<br>0<br>3680                   | 金 領<br>(2)<br>應繳費用<br>(3)<br>(0)<br>(1)<br>(1) |
| [106]<br><b>#####</b><br>1<br>2<br>3<br>4 | 141001 技能林       現名       身分證號       王〇樓       A2*******90       王〇村       P1*******46       王〇梅       A1*******89       王〇松       A1******78 | <ul> <li>1 円 1 主 ※2 頁 ノノノ(</li> <li>(定専案室) 特定對象清冊</li> <li>1 程 絵 職 項 項 目</li> <li>00700 室内配線(屋内線路部</li> <li>00700 室内配線(屋内線路部</li> <li>00700 室内配線(屋内線路部</li> <li>00700 室内配線(屋内線路部</li> </ul> | ····································· | <ul> <li>親別</li> <li>甲級</li> <li>甲級</li> <li>甲級</li> <li>甲級</li> </ul> | <b>免</b> 學<br>免勞 | <b>身</b><br>3 低吹。<br>日 中低。<br>日 原任日 |                                       | 注目<br>審査費<br>¥=150<br>N=0<br>¥=150<br>¥=150                              | ¥表集集<br>伊項目及4<br>學科費<br>¥=120<br>N=0<br>N=0<br>¥=120 | 時間:20<br>余和書<br>(新科書<br>V=3530<br>N=0<br>V=3530<br>N=0<br>N=0        | /應 級<br>117-03-07 11<br>合計補助<br>3800<br>0<br>3680<br>270               | 金利<br>(2)<br>(2)<br>(2)<br>(2)<br>(2)<br>(2)<br>(2)<br>(2)<br>(2)<br>(2)                                                                                                    |
| [106:<br><b>####</b><br>1<br>2<br>3<br>4  | 世代     世代       141001     技能林       身分證號       王〇枝       A2*******90       王〇竹       P1************************************                  | 1 「「「11」」、「11」「11」」、「11」「11」」、「11」「11」」、「11」「11」                                                                                                    |                                       | <ul> <li>親別</li> <li>甲級</li> <li>甲級</li> <li>甲級</li> <li>甲級</li> </ul> | <b>免</b> 梁<br>免學 | <b>身</b><br>3 低吹<br>日 中信<br>1 原住目   |                                       | 注意<br>審査費<br>第三費<br>第三章<br>第三章<br>第三章<br>第三章<br>第三章<br>第三章<br>第三章<br>第三章 | ¥R表集集<br>学科費<br>¥=120<br>N=0<br>N=0<br>¥=120<br>240  | 時間:20<br>注頼<br>術科律<br>¥=3530<br>N=0<br>¥=3530<br>N=0<br>N=0<br>7,060 | バ馬 第30<br>1917-03-07 111<br>合計7浦助<br>3800<br>0<br>3680<br>270<br>7,750 | 金 名具<br>(2)<br>(2)<br>(2)<br>(2)<br>(3)<br>(3)<br>(3)<br>(3)<br>(3)<br>(3)<br>(3)<br>(3                                                                                                    |

| ▲●●●●●●●●●●●●●●●●●●●●●●●●●●●●●●●●●●●●                                    |
|--------------------------------------------------------------------------|
| 請將所有資料裝入同一箱(袋)後寄出,報檢人報名表不需個別裝入信封袋內。<br>若有2箱(袋)以上時,務請註明<br>此為第箱(袋),共有箱(袋) |
| - 寄送至:<br>                                                               |
| 640-02<br>雲林縣斗六市大學路三段123-5號<br>技專校院入學測驗中心技能檢定專案室 收                       |

 列印整筆繳費特戶存款單本聯為<u>郵局特戶存款專用劃撥繳費單</u>,繳費完成後將郵局交付之 收據正本連同報名表件一併寄出。

| ()<br>交  |                                                                 | 郵政劃撥儲金特戶存款單     |          |     |            |     |      |      |     |    |                 |                                  | -   | 郵政劃撥儲金特戶存款收據                                                  |  |  |  |
|----------|-----------------------------------------------------------------|-----------------|----------|-----|------------|-----|------|------|-----|----|-----------------|----------------------------------|-----|---------------------------------------------------------------|--|--|--|
| 人易代點     | 收款                                                              | 帳號              | 2        | 2   | 6          | 7   | 3    | 5    | 0   | 0  | 帳號條碼            | 22673500                         | 帳號及 | 繳費期限至 年 月 日止<br>106141001 技能檢定專案室<br>應供金額:100100 - 0 = 100100 |  |  |  |
| 150 五    | 帳戶                                                              | 户名              |          |     |            | 財國  | ]法/  | 人技   | 專校  | 院入 | <b>、學測驗中心</b> 差 | 全會全國技術士技能檢定劃撥專戶                  | 户名  | NS SK 32 SF + 103100 - 0 - 103100                             |  |  |  |
| 一<br>六 · | 新                                                               | 台               | 幣        | : : | <b>壹</b> 才 | 合蓮  | 与政   | 仟    | 壹   | 佰  | 元整              |                                  | 金額  |                                                               |  |  |  |
| 特        | 寄                                                               | 單位              | 位:       | 10  | 614        | 100 | )1 - | 技育   | も検  | 定日 | 專案室             | 經辨局章戳                            |     |                                                               |  |  |  |
| 戶存款單與    | 款<br>姓名:王○明<br>人<br>寶電話:05-5360800<br>料應繳金額:109100 - 0 = 109100 |                 |          |     |            |     |      |      | 0 = | 10 | 9100            |                                  | 機器印 |                                                               |  |  |  |
| 收據同步印    | 機器印證欄                                                           |                 |          |     |            |     |      |      |     |    |                 |                                  | 證欄  |                                                               |  |  |  |
| 錄        | 寄代                                                              | 款ノ號             | к  <br>: |     |            |     | 106  | 1410 | 001 |    | <b>ⅢⅢⅢ</b> 金    | 額: _ <b>↓ ₩₩₩₩₩₩₩₩₩₩₩₩₩₩₩₩</b> ₩ | 經   | 辦局章戳                                                          |  |  |  |
| 100      | 本有                                                              | 款               | 草由       | 經到  | 牌局         | 留存  | 保有   | 管五   | 年   |    |                 |                                  |     |                                                               |  |  |  |
|          | ※×<br>寄                                                         | <b>本</b> 聯<br>出 | 弟為       | 郵)  | 易料         | 手户  | 存素   | 次專   | 用   | 創想 | 鐵費單,緣           | b費完成後將郵局交付之收據正本裝                 | 訂於  | 團報清冊左上角,連同報名表件一併                                              |  |  |  |

提醒您:

請彙整團報清冊、繳費存根或收據正本、報檢人報名表件及資格證件影本,於本梯次報名截止日前(以郵戳為憑)統一寄至:

640-02 雲林縣斗六市大學路三段 123-5 號 技專校院入學測驗中心技能檢定專案室 收

才視同完成報名手續。

- 2. 寄出後請勿再異動系統上報檢資料,以免影響報檢人權益。
- 資格審查通過後,准考證統一寄送團體承辦人,成績單及術科通知 單個別寄送。

### 八、 團體報名子單位功能

- 1. 適用對象
  - (1) 學校:需要以班級為單位者。

(2) 其他團報單位:報名2個以上考區,且報名人數達到15人以上者(不限同一職類)。2. 點選「單位基本資料」

- (1) 「新增一列」,選擇新單位所在考區及輸入新單位之名稱,並設定登入密碼。
- (2) 按下「確認整批送出」鈕,送出後即無法刪除。
- (3) 切換單位:按下「切換至該單位」鈕,即可變換團體單位代號並登錄相關資料。

| 条統說明 <b>單位基本資料</b> 報檢職類登錄 特定對象登錄 團體間以        |                     |  |  |  |  |  |  |  |  |  |  |
|----------------------------------------------|---------------------|--|--|--|--|--|--|--|--|--|--|
|                                              | 別熟證說走 ¥K农场所         |  |  |  |  |  |  |  |  |  |  |
| 朝老老底: 41 益栗底 告留价属性: 【一般留价(非聽安                | 御職績 )]              |  |  |  |  |  |  |  |  |  |  |
|                                              | 1997996 / 4         |  |  |  |  |  |  |  |  |  |  |
| 單位基本資料變更                                     |                     |  |  |  |  |  |  |  |  |  |  |
| <b>單位名稱</b> 技能檢定專案室                          |                     |  |  |  |  |  |  |  |  |  |  |
| 承辦人姓名 王〇明 (請填寫中文姓名)                          |                     |  |  |  |  |  |  |  |  |  |  |
| 承辦人職稱 實習輔導組組長 (須含部門別,例:實習輔導組                 | [組長]                |  |  |  |  |  |  |  |  |  |  |
| E-Mail Skill@mail.tcte.edu.tw (本系統將會發送通知信函至該 | 信箱中,請確實填寫)          |  |  |  |  |  |  |  |  |  |  |
| 留价地址 640 郵遞區號 (請使用點選方式於新視窗中:                 | 選取)                 |  |  |  |  |  |  |  |  |  |  |
| 雪林縣斗六市大學路三段123-5號                            |                     |  |  |  |  |  |  |  |  |  |  |
| 公務電話 05-5360800 (公務電話號碼僅能為數字、連               | [字號或井字號]            |  |  |  |  |  |  |  |  |  |  |
| 行動電話 (行動電話號碼僅能為數字、連                          | [字號或井字號]            |  |  |  |  |  |  |  |  |  |  |
| 傳真電話 05-5379009 (傳真電話號碼僅能為數字、連               | 指為數字、連字號或井字號)       |  |  |  |  |  |  |  |  |  |  |
| 送出資                                          | <sup>3</sup> 料 重新填寫 |  |  |  |  |  |  |  |  |  |  |
|                                              |                     |  |  |  |  |  |  |  |  |  |  |
| 本單位-相關母子單位列表                                 |                     |  |  |  |  |  |  |  |  |  |  |
| 序號 團輯序號 團報單位名稱 考區 報檢人數                       | 備註                  |  |  |  |  |  |  |  |  |  |  |
| 1 106331001 技能檢定專案室 31中和區 2591               | 切換至該單位              |  |  |  |  |  |  |  |  |  |  |
| 2 106341001 技能檢定專案室 41苗栗區                    | 目前登入使用中             |  |  |  |  |  |  |  |  |  |  |
|                                              |                     |  |  |  |  |  |  |  |  |  |  |
| 建立更多新的團體報名子單位                                |                     |  |  |  |  |  |  |  |  |  |  |
| 注意:以下所建立之資料將會以目前團報單位基本資料作制                   | 烏預設值                |  |  |  |  |  |  |  |  |  |  |
| 序號 選擇新單位所在考區 輸入新單位之名稱 全少12位英文字母大             | 入密碼<br>大小寫、數字及特殊符號  |  |  |  |  |  |  |  |  |  |  |
| 新道一可,移除最大一等,                                 | <u></u><br>史        |  |  |  |  |  |  |  |  |  |  |

| ſ   |        |                                                                                 | 建立更多新的團體報名        | 子單位            |             | 1 [       | 本單位-相關母子單位列表 |           |           |        |         |          |  |
|-----|--------|---------------------------------------------------------------------------------|-------------------|----------------|-------------|-----------|--------------|-----------|-----------|--------|---------|----------|--|
|     |        |                                                                                 |                   |                |             |           | 序號           | 團報序號      | 團輯單位名稱    | 考區     | 報檢人數    | 備註       |  |
|     |        | 注意:                                                                             | 以下所建立之資料將會以目前團報單位 |                | 1           | 106331001 | 技能檢定專案室      | 31中和區     | 2591      | 切換至該單位 |         |          |  |
|     | 宮膳     | 鐵攝設開以改革表面                                                                       | 論人新聞位之文編          | *輸             | 人密碼         |           |              |           |           |        |         |          |  |
|     | 17.300 | 237770770277027702                                                              | 推制半证则在今回 朝八州半证之在将 |                | t小寫、數字及特殊符號 |           | 2            | 106341001 | 技能檢定專案室   | 41 苗栗區 |         | 目前登入使用中  |  |
|     | 1      | 1         61岡山區 ∨         技能檢定專案室           2         (1前西国 ∨         技能檢定專案室 1 |                   | (1-2)設定密碼      |             |           | 3            | 106361026 | 技能檢定專案室   | 61岡山區  |         | 切換至該單位   |  |
|     | 2      |                                                                                 |                   |                |             |           |              |           |           |        | (2)打扮開份 |          |  |
| 14  | د ر م  |                                                                                 | 2000足等朱王-1        |                |             |           | 4            | 106341019 | 技能檢定專案室-1 | 41苗栗區  | しの切換単位、 |          |  |
| (1- | 1)茉    | <b>新增一</b> 列                                                                    | i檢定專案室-2 ×        |                |             |           |              |           |           |        | -       | 机场石漆器份   |  |
|     |        | -                                                                               |                   | T4-0-2-2112-11 |             | ÷         | ¥Ш           | 06341020  | 技能檢定專案室-2 | 41苗栗區  |         | 201天王該里位 |  |
|     |        | Ä                                                                               |                   | 塘疋登㧟迗出         |             | にな        | ΔЩ           |           |           |        |         |          |  |